Well People, Resilient Communities across the Murrumbidgee

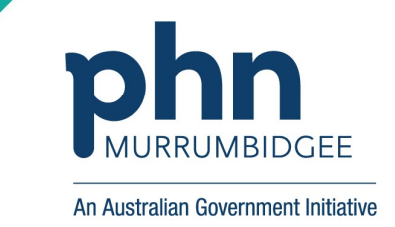

How to upload a patient's clinical document to My Health Record Open the patient's record  $\mathbf{r}$ Click MyHealthRecord menu  $\mathbf{V}$ **Click Create Clinical Document**  $\mathbf{\Lambda}$ Select one of four options (CDA e-Referral or CDA Event Summary or CDA Shared Health Summary or CDA Specialist Letter)  $\mathbf{\Lambda}$ Click OK  $\mathbf{T}$ (Confirm that all medical information of the patient is accurate before uploading the document to the patient's MyHR system and discuss with the patient) Click 👐 icon  $\mathbf{r}$ Click Send  $\mathbf{r}$ Click Yes to proceed the uploading (You will receive an acknowledgement saying the document has been successfully uploaded) How to view a patient's existing document from the MyHR Open the patient's record Click MyHealthRecord menu (Select the record and double click to view or click on "Save in MD" to save the document)

t 02 6923 3100  $\odot$ WAGGA WAGGA NSW 2650 f 02 6931 7822

PO Box 5663

www.mphn.org.au